## How to log "NMEA" from iPhone

2020/05/28

## Application

- ✓ "NMEA GPS" is application which check and log "NMEA" in iPhone .
- ✓ You can get "NMEA GPS" from App Store.

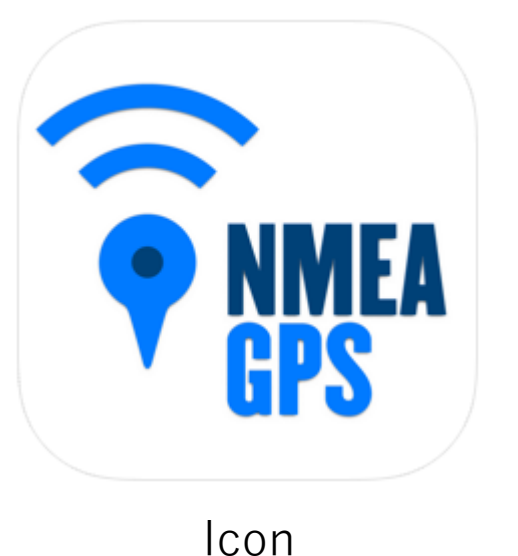

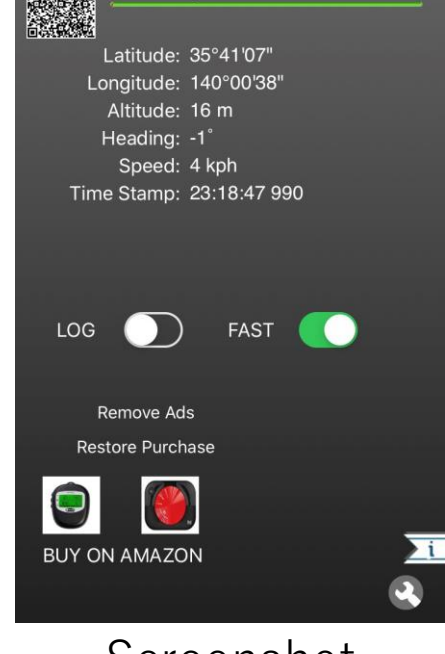

**NMEA Gps** 

Screenshot

\*There is another application check and log "NMEA" in Iphone (Ex. iNmea logger), but this ppt introduce only "NMEA GPS"

## How to log "NMEA" from "NMEA GPS"

- 1. Install "NMEA GPS" from App Store.
- 2. Turn on Log button (Figure1 Red circle). Then, start to log.
- 3. After the end, Turn off Log button (Figure1 Red circle).
- 4. Choose Application for saving and opening log. In this case, choose "Notes". (Screen changing to Figure 2 automatically)
- 5. You can check "NMEA" on "Notes"

Ex. \$GPGSA,A,3,01,02,03,04,05,06,07,08,09,10,11,12,2.3,2.0,1.2\*31 \$GPGSV,3,1,12,01,45,045,50,02,45,045,50,03,45,045,50,04,45,045,50\*7c \$GPGSV,3,2,12,05,45,045,50,06,45,045,50,07,45,045,50,08,45,045,50\*77 \$GPGSV,3,3,12,09,45,045,50,10,45,045,50,11,45,045,50,12,45,045,50\*71 \$GPRMC,070651.00,A,3539.9907,N,13947.5482,E,0.5,-1.0,270520,0.0,E,A\*13 \$GPVTG,-1.0,T,0.0,M,0.5,N,0.9,K\*6e

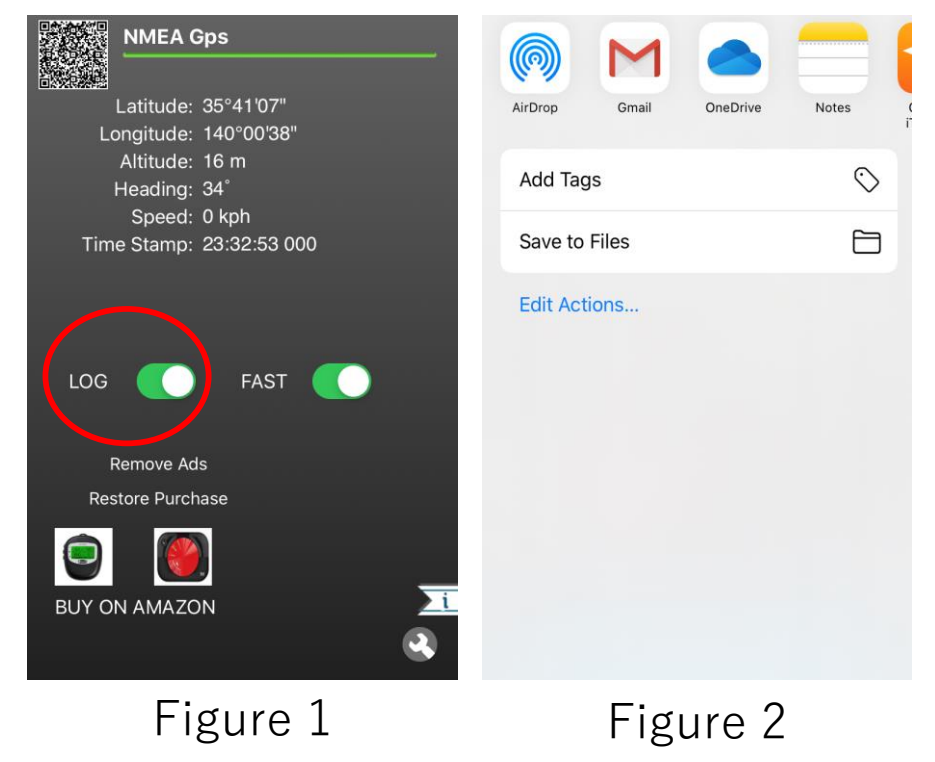

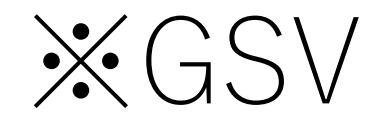

iPhone doesn't output Elevation , Azimuth and SNR.

GSV would be as follows.

\$GPGSV,3,1,12,01,45,045,50,02,45,045,50,03,45,045,50,04,45,045,50\*7c \$GPGSV,3,2,12,05,45,045,50,06,45,045,50,07,45,045,50,08,45,045,50\*77 \$GPGSV,3,3,12,09,45,045,50,10,45,045,50,11,45,045,50,12,45,045,50\*71